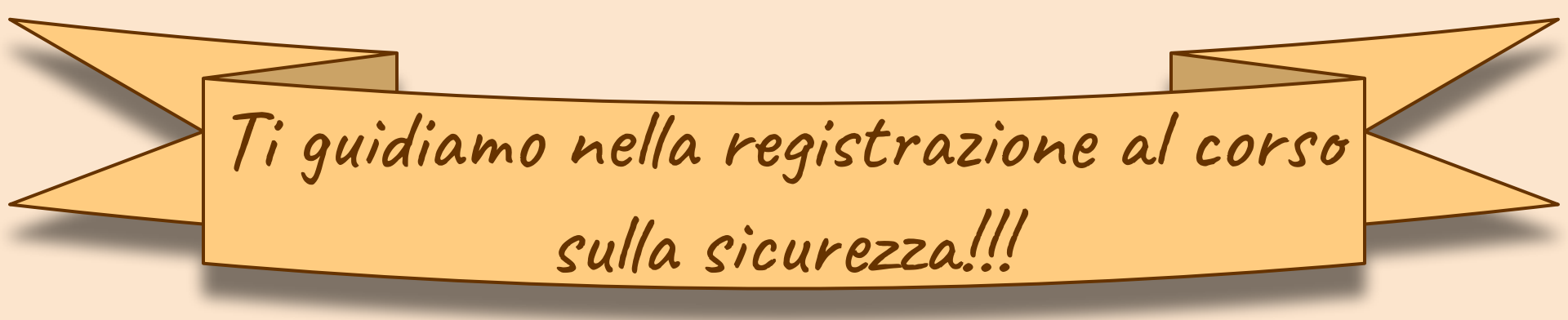

Vi consigliamo di munirvi di: carta di identità con codice fiscale, cuffiette, tanta forza di volontà, pazienza e una grande tazza di caffè.

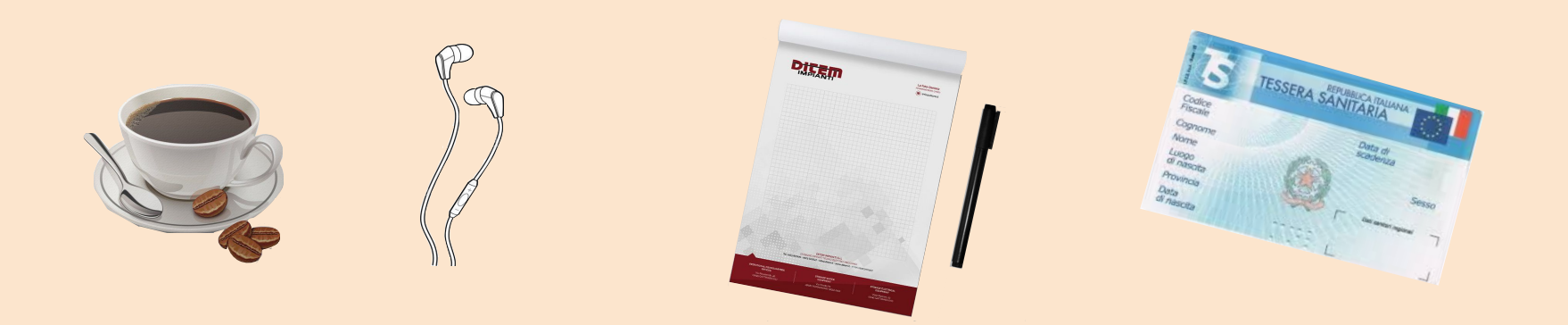

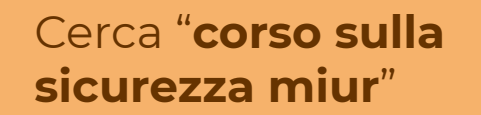

Entrato nel sito, in alto a destra, troverete un'icona "**ACCEDI"** (cliccaci sopra)

ACCEDI O STORIE DI ALTERNANZA NOTUTE On line la nuova piattaforma dell'Alte hanza SCOPRILA ANCHE

PCTO-ITT(innovation team touch) Lab-Smart-Working. Realizzato da Alessio, Nicole collaborazione esterna Beatrice Siamo arrivati sani e salvi?... Bravi avete superato il primo test, seguire le istruzioni!!!

|                                      | Login                                                         | Clicca su "REGISTRATI"                                                          |
|--------------------------------------|---------------------------------------------------------------|---------------------------------------------------------------------------------|
| Username:                            | Username dimenticato?                                         |                                                                                 |
| Password:                            | Password dimenticata?                                         | Registrati ai servizi MIUR                                                      |
|                                      | ENTRA                                                         | Passaggio 1 Passaggio 2 Passaggio 3 Passaggio 4                                 |
| OPPURE                               |                                                               | Codice fiscale *:                                                               |
| Entra con SPID                       | Maggiori informazioni su SPID<br>Non hai SPID?                | Controllo d va: selezionare la casella sottostante                              |
| Login with elDAS                     | Sign in with a digital identity from another European Country | Non sond vobot                                                                  |
| sped Agendia per<br>Intalia Digitale | Sei un nuovo utente? Registrati                               | PASSAGGIO 2                                                                     |
| Ora tiriam<br>e procedian            | o fuori il codice fiscale<br>no con l'inserimento.            | I campi con astrrisco (*) sono obbligatori Bisogno di aiuto? Scarica il manuale |

#### Registrati ai servizi MIUR

Passaggio 2

Mese

Codice fiscale inserito: Non modificabile Inserisci il tuo nome Sesso \*:

Passaggio 3

Inserisci il tuo cognome

Data di nascita \*:

Passaggio 1

Nome \*:

Cognome \*:

× Giorno

Nazione di nascita \*:

Seleziona la nazione

Regione di nascita \*:

E' necessario selezionare una nazione..

Provincia di nascita \*:

E' necessario selezionare una regione...

Comune di nascita \*:

E' necessario selezionare una provincia...

○ Maschio ○ Femmina

Passaggio 4

Email \*:

Esempio: nome@email.it

Conferma email \*:

Termini e condizioni: Dichiaro di aver letto e di accettare le condizioni generali del servizio

O Accetto

Trattamento dei dati personali:

I dati raccolti saranno utilizzati esclusivamente per soddisfare le tue richieste. Leggi l'informativa sulla privacy e conferma la presa visione.

O Presa visione

PASSAGGIO 3

Torna indietro

...ti basterà inserire i tuoi dati e passare allo step successivo, dove dovrei confermare i tuoi dati.

Una volta arrivati a questo punto, la strada è tutta in discesa...

clicca "PASSAGGIO 3"

# Bassaggio 2 Passaggio 3 Passaggio 4 Destaggio 2 Passaggio 3 Passaggio 4 Destaggio 1 Passaggio 2 Passaggio 3 Passaggio 4 Destaggio 1 Passaggio 2 Passaggio 3 Passaggio 4 Destaggio 1 Passaggio 2 Passaggio 3 Passaggio 4 Destaggio 1 Passaggio 2 Passaggio 3 Passaggio 4 Destaggio 2 Passaggio 3 Passaggio 4 Destaggio 2 Passaggio 3 Passaggio 4 Destaggio 2 Passaggio 3 Passaggio 4 Destaggio 2 Passaggio 3 Passaggio 4 Passaggio 4 Destaggio 2 Passaggio 3 Passaggio 4 Passaggio 4 Passaggio 4 Passaggio 4 Passaggio 4 Passaggio 4 Passaggio 4 Passaggio 4 Passaggio 4 Passaggio 4

#### **TORNA ALLA LOGIN**

# congratulazioni!!!

Se sei arrivato qui vuol dire che è andato tutto bene.

Vai sulla tua email, la stessa usata nel modulo, e conferma registrazione.

## Indirizzo email verificato

La tua utenza è stata creata correttamente.

l dati di accesso sono stati inviati al tuo indirizzo email.

Al primo accesso ti verrà richiesto di cambiare la passivord provvisoria.

## Arrivato a questo punto segui i passaggi indicati...

#### CONTINUA

#### Cambio password obbligatorio

E' la prima volta che accedi all'area riservata oppure è stato effettuato un reset della password.

Prima di continuare è necessario modificare la password che ti è stata assegnata automaticamente.

Potrai raggiungere la pagina richiesta al termine dell'operazione.

MODIFICA PASSWORD

# Leggendo raggiungerai gli obiettivi!

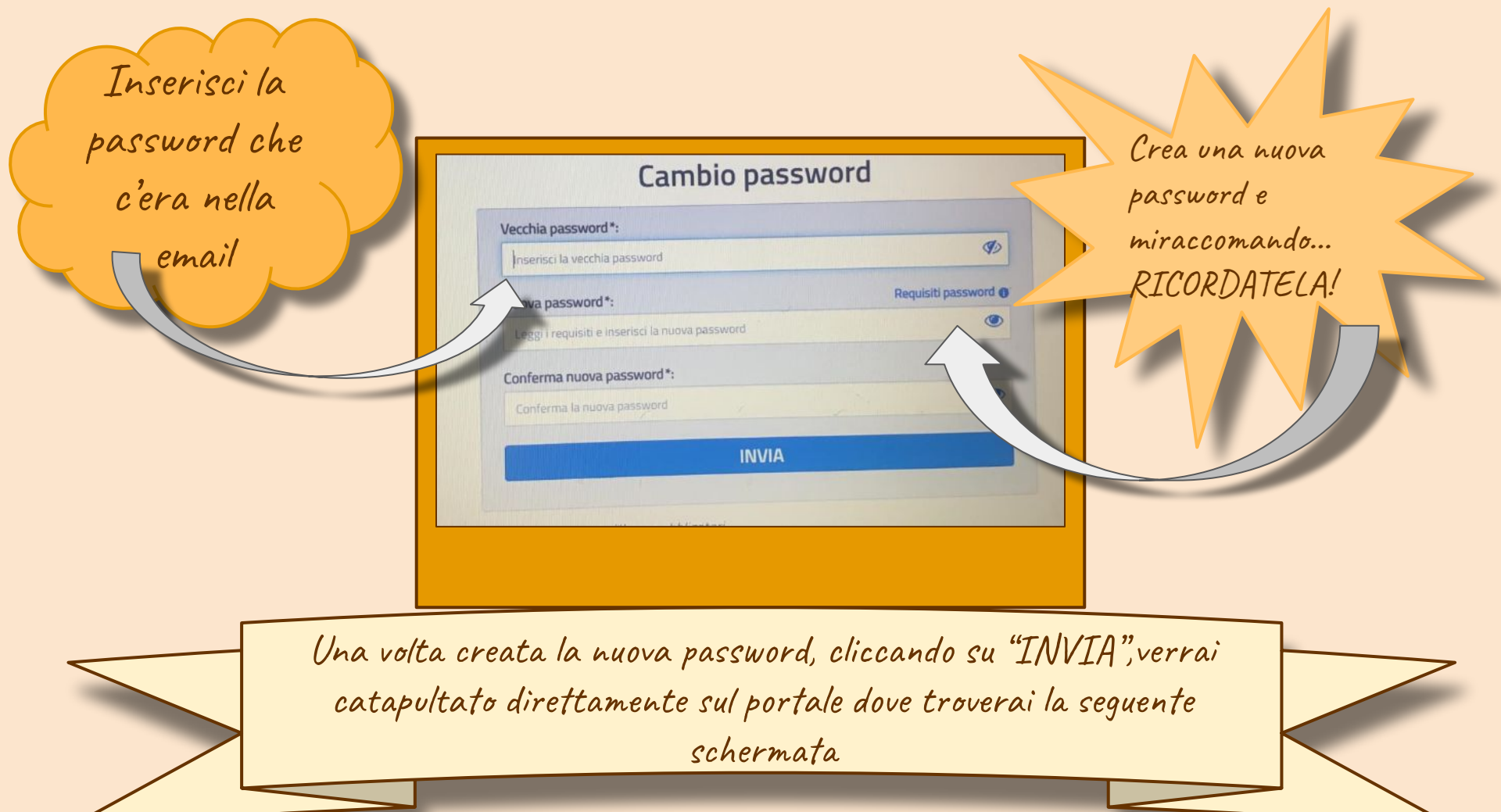

| Siamo q      | juasi alla fi                           | nemanca poco                                                                                                    | »!!!                                                                                                    | Dovrai accedere come studente,                                                             |
|--------------|-----------------------------------------|----------------------------------------------------------------------------------------------------|----------------------------------------------------------------------------------------------------|--------------------------------------------------------------------------------------------|
| Alternan     | Clicca su<br>successiva<br>"ACCESS      | "SICUREZZA"<br>mente clicca su<br>30 AL CORSO"                                                                                    |                                                                                                    | aprendo la tendina "seleziona<br>profilo"                                                  |
| Sicurezza    | SEGNALAZIONI APERTE CARTEI              |                                                                                                    |                                                                                                    |                                                                                            |
| Dati utente: | NOME:<br>COGNOME:<br>RUOLO:<br>Studente | ISTITUTO:<br>I.I.S. "STATISTA ALDO MORO"<br>INDIRIZZO:<br>LOCALTAT COLLE DELLA FELCE, 30<br>CITTÀ:<br>FARA IN SABINA<br>SCRIVANIA | MUR-Ministero dell'Istruzione X № Portale d<br>→ C  Action dell'Istruzione dell'Unive<br>Ministero dell'Istruzione dell'Unive<br>Ministero dell'Istruzione dell'Istruzione dell'Unive<br>Ministero dell'Istruzione dell'Istruzione dell'Unive<br>Ministero dell'Istruzione dell'Istruzione dell'Unive<br>Ministero dell'Istruzione dell'Istruzione dell'Istruzi | er sende MUR- Confe X Portale Alternance Scuola Lavore X M Portale dei sense MUR-Crea: X + |
|              |                                         |                                                                                                    |                                                                                                    |                                                                                            |

# Sei arrivato fino alla fine bravo...:)

# Ora inizia a "studiare"… noi sappiamo cosa si prova, BUONA FORTUNA SOLDATI…

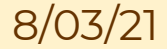